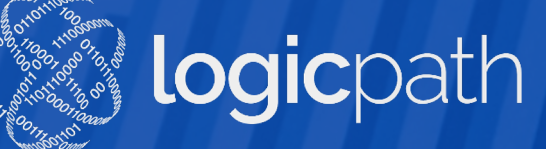

# **C3 Financial** USER TRAINING

3 Financial 🗅 🕾 🚊 🚊

Financial 🚓 🖶 🛎 🖄

Jud

Jud

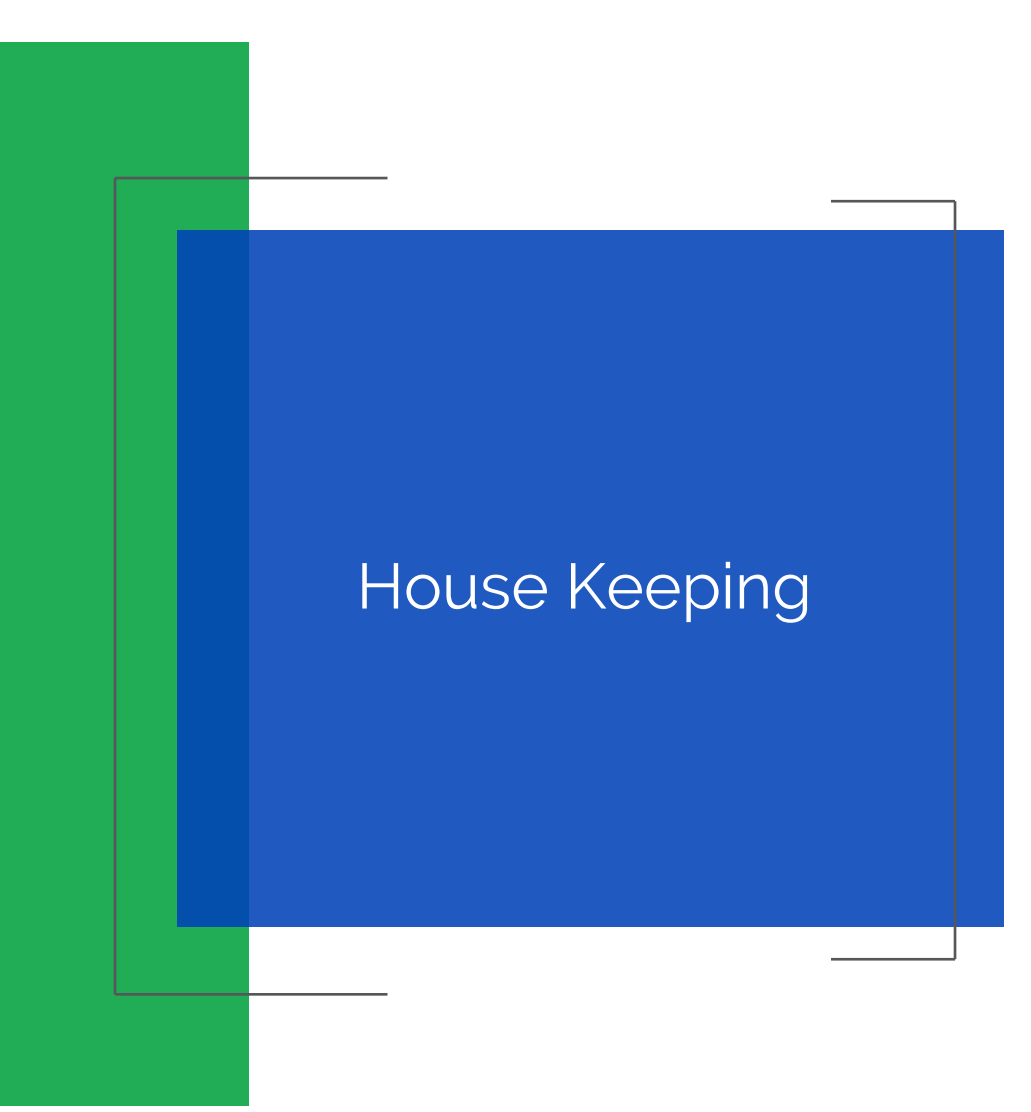

- Mute Your phone
- Do not place on Hold

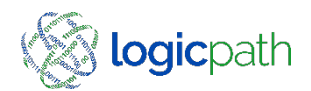

# Agenda

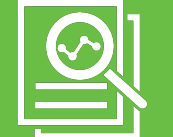

#### Overview

# ſ

#### Login

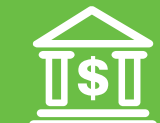

#### **Order/Deposits**

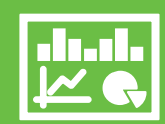

#### **Branch Dashboard**

h

©2020 logicpath

#### C3 Financial

Cash Inventory Software to help Manage cash levels by Denomination

#### Forecast By Denomination

- Tracks CET for the entire location (not just the branch Vault)
- Track Usage for past year
  - Cash Ending, Orders and Deposit = Usage
- Provide Cash Ordering Recommendations (Shipment IN)
- Provide Cash Depositing
   Recommendations (Shipment Out)
- Provides Guidance based on monthly, seasonal and yearly trends
- Integrations Loomis
- Centrally Upload to the Fed

- User Responsibility
  - Close out teller drawers in correct denomination buckets
  - Enter and Fulfill Orders and deposits into software

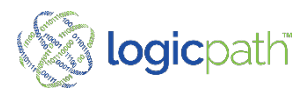

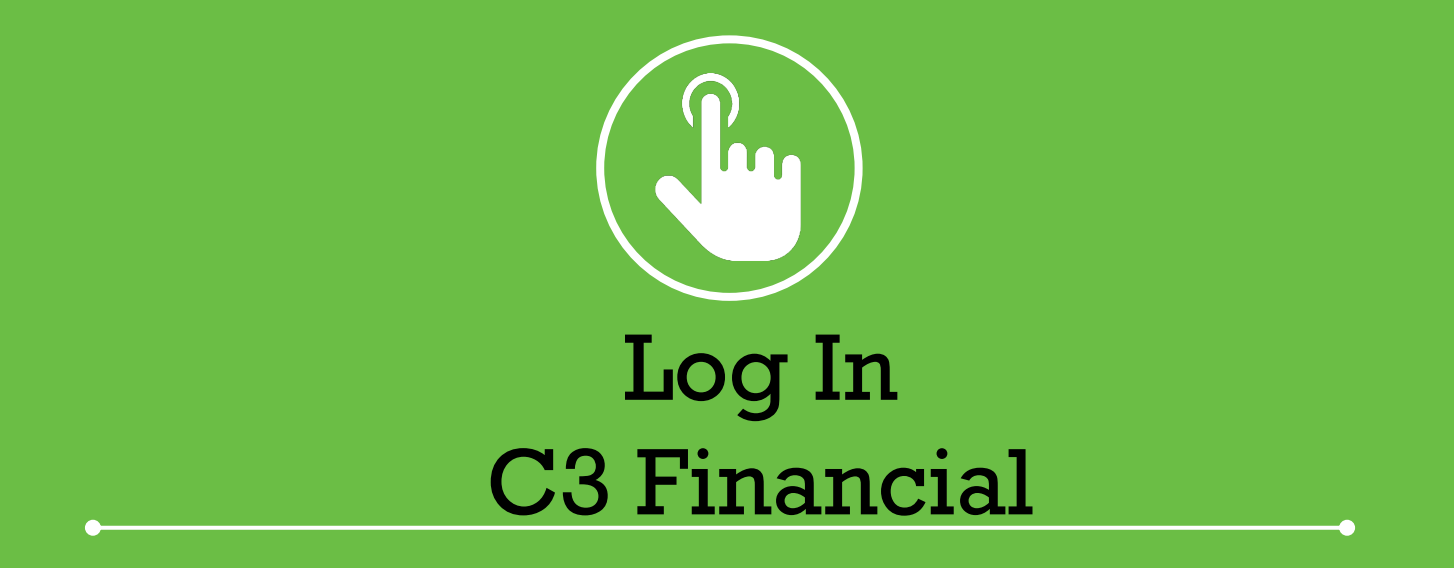

### Logging In

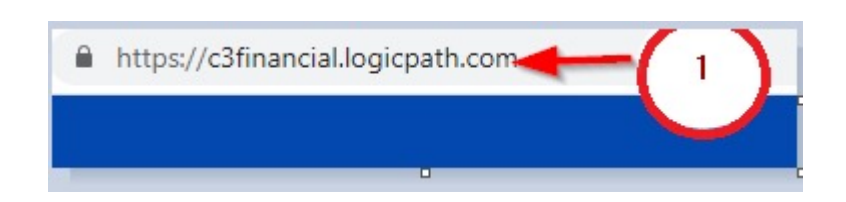

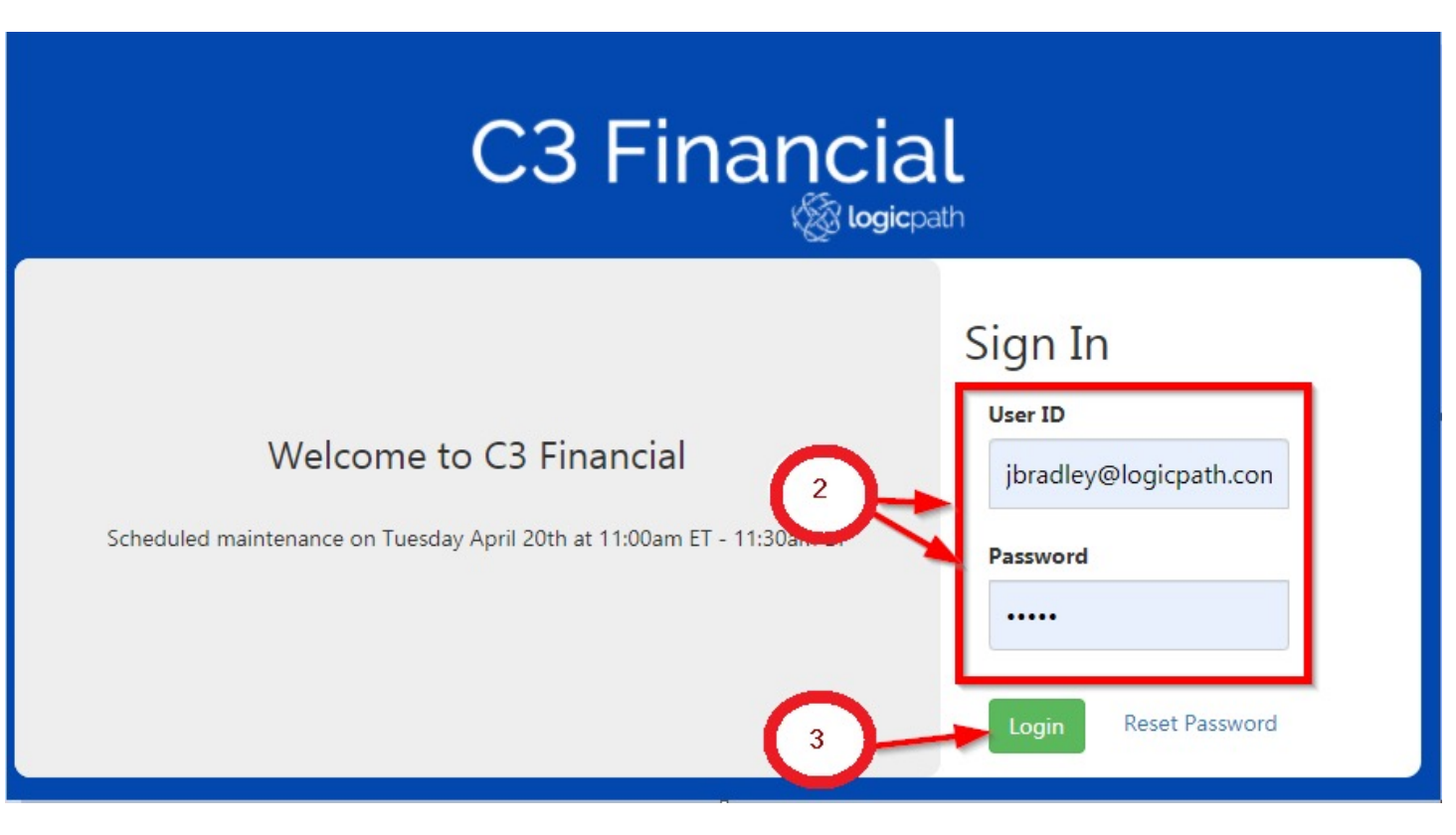

| Order | Action                               | Result                                     |
|-------|--------------------------------------|--------------------------------------------|
| 1     | www.c3Financial.logicpath.com        | Log In Page Displays                       |
| 2     | Username and Password: Email Address | First Log in will prompt to reset password |
| 3     | Click Enter                          | System Logs you in                         |

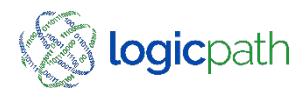

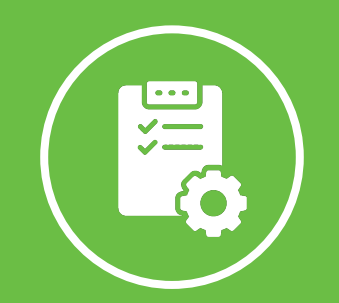

## **Branch Orders**

-0

C3 Financial

## **Order Process**

- Submit Orders & Approve Orders
  - Cut Off Time 10:00 AM CST 2 days Prior to delivery
- Only APPROVED Orders are automatically sent Integration.
- *MUST* Fulfill Order when Cash Received in order from them to display on dashboard!
- Retail Support will order to fed to replenish the Vaults

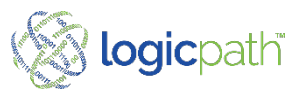

## **Placing Branch Orders**

| C3 Financial                     | 1                | DASHEOARD ORDER &<br>DEPOSIT  | LEDGER          |                            |                               |                       |                          |
|----------------------------------|------------------|-------------------------------|-----------------|----------------------------|-------------------------------|-----------------------|--------------------------|
| Institution: First Merchants Ban | k Regions: Ohio  | <ul> <li>Locations</li> </ul> | Reynoldsburg    | <b>User:</b> Jeanie Bradle | у                             |                       | 🕐 Help 📲 Log Out         |
| Order   Deposit Histor           | / - Reynoldsburg | 04/02/202                     | 21 - 04/30/2021 | All Types                  | ✓ ALL STATUSES ★              |                       |                          |
| Select                           | all              |                               | Service Date    |                            | Туре                          | Guidance              |                          |
| Cash Point Details               |                  | ALL CASH                      | POINT TYPES X   |                            | Service Interval - 7 Days 🔹 🗸 | Create New            | Order Create New Deposit |
| Cash Poi                         | nt Id            | Type Cash                     | Ending Date     | Cash Ending                | Average Daily Demand          | Service Interval Days | Suggested Fill           |
|                                  |                  |                               |                 |                            |                               |                       |                          |

| Order | Action                           | Result                                  |
|-------|----------------------------------|-----------------------------------------|
| 1     | Select <b>Order/Deposit</b> Icon | Order/Deposit History Screen Display    |
| 2     | Create New Order                 | Cash Ordering Screen Displays for Entry |

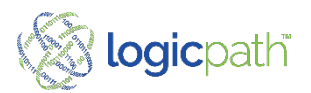

#### Add New Order Recommended Amount

|               |              | Service De   | ails      |                      |
|---------------|--------------|--------------|-----------|----------------------|
| Service Date  | Next Service | Date         | Lead Time | Approval Cutoff Time |
| 4/22/2021     | 4/29/2021    |              | 1 2       | Not Set              |
| Delivery Days | Packaging T  | уре          | Maximum   | Shipment Cost        |
| Thu           | Fed Strapp   | ed           | \$0.00    | \$0.00               |
| Logistics     | Money Supp   | olier        | Carrier   | Use Standing Order   |
| Chase_Order 🗸 | Fedline      |              | Loomis    |                      |
|               |              | Denomination | Detail    |                      |
| DENOMINATIONS |              | GUID         | ANCE      | REQUESTED            |
| Hundreds      |              | \$10,        | 000       | \$10,000             |
| Fifties       |              | S            | 0         | \$0                  |
| Twenties      |              | S            | 0         | \$0                  |
| Tens          |              | S            | 0         | \$(                  |
| Fives         |              | S            | 0         | \$(                  |
| Twos          |              | S            | 0         | \$0                  |
| Ones          | 2            | S            | 0         | \$(                  |
| \$1 coins     | -            | s            | 0         | \$0                  |
| Eisenhowers   |              | s            | 0         | \$0                  |
| Half Dollars  |              | S            | 0         | \$(                  |
| Quarters      |              | s            | 0         | \$0                  |
| Dimes         |              | S            | 0         | \$(                  |
| Nickels       |              | s            | 0         | \$(                  |
| Pennies       |              | s            | 0         | \$(                  |
| Bait          |              | s            | 0         | \$0                  |
| Miscellaneous |              | s            | 0         | \$(                  |
| New           |              | s            | 0         | \$(                  |
| Mutilated     |              | s            | 0         | \$(                  |
| TOTAL         |              | \$10,        | 000       | \$10,000             |
| VARIANCE      |              |              |           | 0.00%                |
|               |              | Notes        |           |                      |

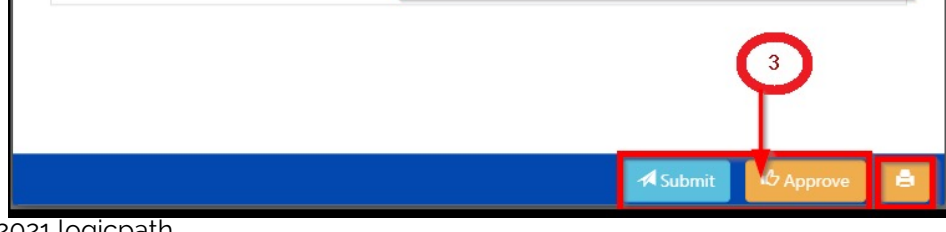

| Order | Action                                                                                    | Result                                                                                             |
|-------|-------------------------------------------------------------------------------------------|----------------------------------------------------------------------------------------------------|
|       |                                                                                           |                                                                                                    |
| 1     | Verify Delivery Dates                                                                     | Expected Day to receive the Cash:                                                                  |
| 2     | Guidance: System Generated Recommendation<br>Requested Amount: Amount sent to Integration | Only change requested if not following<br>guidance. Requested amount will be the<br>amount Ordered |
| 3     | Save Submit/Approve                                                                       | <ul> <li>Must be in Approved status to go to<br/>Integrations</li> </ul>                           |
|       | PRINT ORDER                                                                               | To compare and confirm when received                                                               |

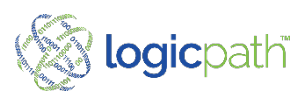

©2021 logicpath

### **Order/Deposit** Descriptive Guidance

| ew Order - Serv | ice Date | : 4/22/2021    |                |           |                      | × |
|-----------------|----------|----------------|----------------|-----------|----------------------|---|
|                 |          |                | Service Det    | tails     |                      |   |
| Service Dat     | e        | Next Service I | Date           | Lead Time | Approval Cutoff Time |   |
| 4/22/2021       | ti i     | 4/29/2021      | ti i           | 2         | Not Set              |   |
| Delivery Day    | /5       | Packaging Ty   | ype            | Maximum   | Shipment Cost        |   |
| Thu             |          | Fed Strappe    | ed             | \$0.00    | \$0.00               |   |
| Logistics       |          | Money Supp     | oplier Carrier |           | Use Standing Order   |   |
| Chase_Order     | ~        | Fedline        |                | Loomis    |                      |   |
|                 |          |                | Denomination   | Detail    |                      |   |
| DENO            | MINATION | 5              | GUIDANCE 1     |           | REQUESTED            |   |
| Hu              | undreds  |                | \$10,          | 000       | \$10,000             |   |
| Fifties         |          |                | \$0            |           | \$0                  |   |
| Twenties        |          | \$0            |                | \$0       |                      |   |
|                 | Tens     |                | S              | 0         | \$0                  |   |
|                 | Fives    |                | S              | 0         | 02                   | - |

|                            | Hundreds 2 |           |
|----------------------------|------------|-----------|
| Last Cash Ending:          | \$22,700   | 4/14/2021 |
| In Transit:                | \$0        |           |
| Expected Demand:           | \$1,767    |           |
| Safety Stock:              | \$36,593   | 90%       |
| Last Year Period Demand:   | 50         |           |
| AVG Daily Demand (90 Day): | (\$654)    |           |
|                            | 3-         | Close     |

| Order | Action                                                 | Result                                                                                                    |  |
|-------|--------------------------------------------------------|----------------------------------------------------------------------------------------------------|--|
| 1     | Click on Guidance displayed                            | Descriptive Guidance window opens                                                                                                    |  |
| 2     | View Descriptive Guidance (Variables used in forecast) | <ul> <li>Last Cash Ending: Amount and date</li> <li>In Transit: Unfulfilled O/D</li> <li>Expected Demand: Expected Usage over Service Interval<br/>Safety Stock: Reserve</li> </ul> |  |
| 3     | Click Close when finished viewing                      | Descriptive Guidance Table will Close                                                                                                    |  |

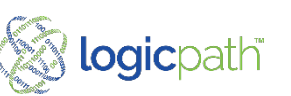

©2021 logicpath

#### Order/Deposit Alerts

| Service Date  |         |                | Service De                  | ails         |                      |  |
|---------------|---------|----------------|-----------------------------|--------------|----------------------|--|
|               |         | Next Service D | Next Service Date Lead Time |              | Approval Cutoff Time |  |
| 12/7/2020     | ti i    | 12/14/2020     | ti i                        | 2            | 09:00 AM             |  |
| Delivery Days |         | Packaging Ty   | pe                          | Maximum      | Shipment Cost        |  |
| Mon           |         | Fed Strappe    | d                           | \$500,000.00 | \$45.00              |  |
| Logistics     |         | Money Suppl    | ier                         | Carrier      | Use Standing Order   |  |
| Fedline Ord   | ~       | Fedline        |                             | Loomis       |                      |  |
|               |         |                | Denomination                | Detail       |                      |  |
| DENOM         | INATION | 5              | GUID                        | ANCE         | REQUESTED            |  |
| Hur           | dreds   |                | \$100                       | ,000         | \$100,000            |  |
| Fi            | fties   |                | \$95,000                    |              | \$95,000             |  |
| Twenties      |         | \$240,000      |                             |              | \$240,000            |  |
| Tens          |         |                | \$50,                       | \$50,000     |                      |  |
| Fi            | ves     |                | \$40,                       | 000          | \$40,00              |  |
| T             | NOS     | \$2,000        |                             |              | \$2,00               |  |
| 0             | nes     | \$36,000       |                             | 000          | \$36,00              |  |
| \$1           | coins   |                | \$8,0                       | 000          | \$8,000              |  |
| Qua           | arters  |                | \$18,                       | 000          | \$18,000             |  |
| Di            | mes     |                | \$6,0                       | 000          | \$6,000              |  |
| Ni            | ckels   |                | \$2,0                       | 000          | \$2,000              |  |
| Pennies       |         |                | \$450                       |              | \$450                |  |
| тс            | TAL     |                | \$597                       | ,450         | \$597,450            |  |
| VAR           | IANCE   |                |                             |              | 0.00%                |  |

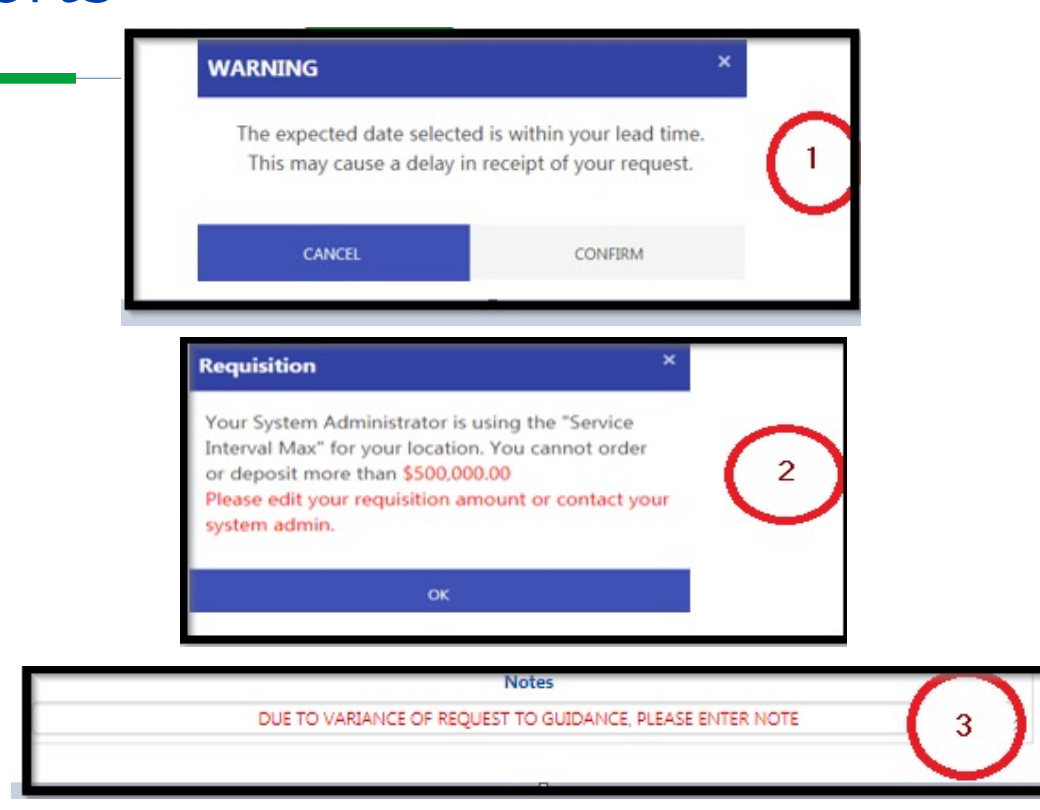

| Order | Action                            | Result                      |  |  |  |
|-------|-----------------------------------|-----------------------------|--|--|--|
| 1     | Submit within Order Lead Time     | Warning Display             |  |  |  |
| 2     | Order over limit set for location | Prevented from Ordering     |  |  |  |
| 3     | Ordering high Variance            | Must Enter Note to continue |  |  |  |
|       |                                   |                             |  |  |  |

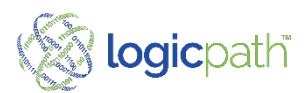

©2021 logicpath

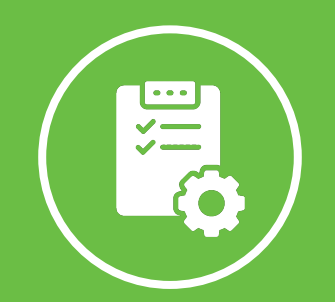

## **Branch Deposit**

-0

C3 Financial

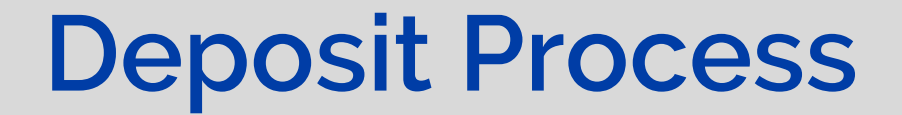

• Submit Deposits

**Print Deposit** 

• *MUST* Fulfill Deposit when Cash Received

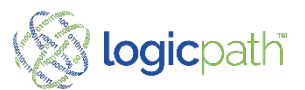

## **Placing Branch Deposits**

| C3 Financial                      | 1 Dasheoard        | ORDER & LEDGER<br>DEPOSIT | LOGICPATH<br>ADMIN |                               |                    |                   |
|-----------------------------------|--------------------|---------------------------|--------------------|-------------------------------|--------------------|-------------------|
| Institution: First Merchants Bank | Regions: Indy ATMs |                           | I IC570950         | • User: Jeanie Bradley        | (?) Hel            | p 📔 Log (         |
| Order   Deposit History -         | - Carlinville      | 04/02/2021 - 04/30/2021   | All Types          | ✓ ALL STATUSES ★              |                    |                   |
| Select                            | all                | Service Date              |                    | Туре                          | Guidance           |                   |
| Cash Point Details                |                    | ALL CASHPOINT TYPES X     |                    | Service Interval - 7 Days 🗸 🗸 | 2 Create New Order | reate New Deposit |

| Order | Action                           | Result                                 |
|-------|----------------------------------|----------------------------------------|
| 1     | Select <b>Order/Deposit</b> Icon | Order/Deposit History Screen Display   |
| 2     | Create New Deposit               | Cash Deposit Screen Displays for Entry |

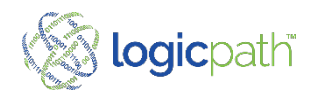

#### Add New Deposit Excess Cash to Ship Back

| Order | Action                                                                          | Result                                                                                             |
|-------|---------------------------------------------------------------------------------|----------------------------------------------------------------------------------------------------|
| 1     | Verify Delivery Dates                                                           | Expected Day to ship the Cash:                                                                     |
| 2     | Guidance: System Generated Recommendation<br>Requested: Amount Actually Shipped | Only change requested if not following<br>guidance. Requested amount will be the<br>amount Shipped |
| 3     | Save Submit/Approve                                                             |                                                                                                    |
|       | PRINT DEPOSIT                                                                   | For Confirmation                                                                                   |

| / Deposit - Serv    | vice Da  | te: 4/22/2021     |          |            |                      |  |
|---------------------|----------|-------------------|----------|------------|----------------------|--|
|                     |          |                   | Service  | Details    |                      |  |
| Service Date        |          | Next Service Da   | te       | 1 d Time   | Approval Cutoff Time |  |
| 4/22/2021 4/29/2021 |          | 4/29/2021         |          |            | Not Set              |  |
| Delivery Days       |          | Packaging Type    | 2        | Maximum    | Shipment Cost        |  |
| Thu                 |          | Currency x 100 Co | ount     | \$0.00     | \$75.00              |  |
| Logistics           |          | Money Supplie     | r        | Carrier    |                      |  |
| Chase_Deposit       | *        | Fedline           |          | Loomis     |                      |  |
|                     |          | P                 | enominat | ion Detail |                      |  |
| DENOMI              | INATIONS | 5                 | GU       | IDANCE     | REQUESTED            |  |
| Hun                 | dreds    |                   |          | \$0        | \$0                  |  |
| Fif                 | fties    |                   | S        | 65,000     | \$65,000             |  |
| Twe                 | enties   |                   | S        | 38,000     | \$38,000             |  |
| Tens                |          |                   | 3        | \$8,000    | \$8,000              |  |
| Fives               |          |                   | 1        | \$6,500    | \$6,500              |  |
| Twos 2              |          |                   |          | \$0        | sc                   |  |
| Ones                |          |                   | 4        | \$2,400    | \$2,400              |  |
| \$1 coins           |          |                   |          | \$0        | 50                   |  |
| Eisenh              | howers   |                   |          | \$0        | 50                   |  |
| Half (              | Dollars  |                   |          | \$0        | S                    |  |
| Qua                 | arters   |                   | 5        | \$1,000    | \$1,000              |  |
| Dir                 | mes      |                   |          | \$0        | S                    |  |
| Nic                 | ckels    |                   |          | \$200      | \$200                |  |
| Pennies             |          |                   | \$50     |            | \$50                 |  |
| Bait                |          |                   | \$700    |            | \$70                 |  |
| Miscellaneous       |          |                   | \$0      |            | S                    |  |
| N                   | lew      |                   | \$0      |            | S                    |  |
| Mut                 | ilated   |                   | 1        | \$1,700    | \$1,700              |  |
| то                  | TAL      |                   | \$1      | 123,550    | \$123,550            |  |
| VARI                | IANCE    |                   |          |            | 0.00%                |  |
|                     |          |                   | Not      | tes        |                      |  |

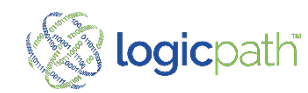

## Order/Deposit History/Edit

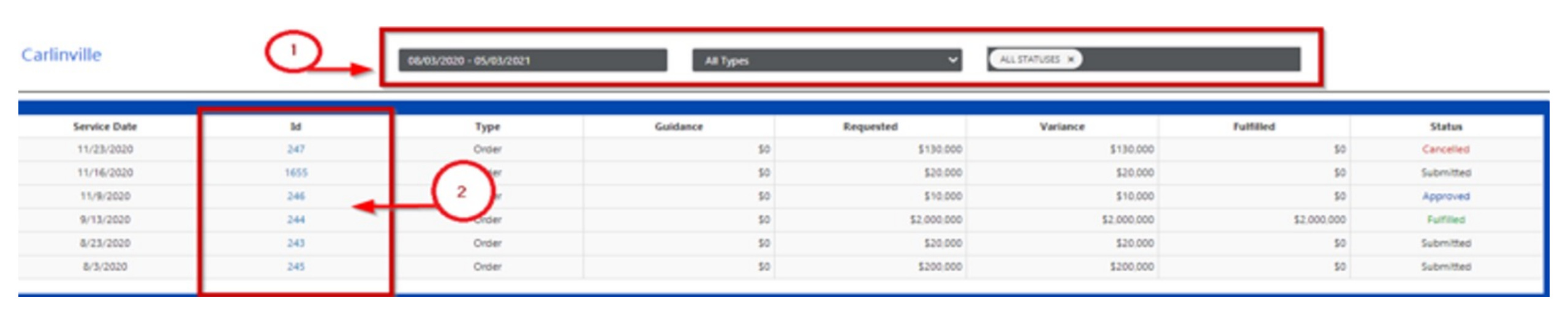

| Order | Action                              | Result                                      |
|-------|-------------------------------------|---------------------------------------------|
| 1     | Filters Date Range, Type and Status | All Entered O/D within filters will display |
| 2     | Click on ID                         | O/D Will Open to Edit                       |

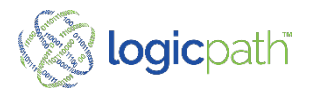

## FULFILL

#### All orders/deposit MUST be fulfilled when transaction complete!

| Select                 | all        | Service Date                                       | Id             | Туре               | Guidance | Requested               | Variance        | Fulfilled  | Status           |
|------------------------|------------|----------------------------------------------------|----------------|--------------------|----------|-------------------------|-----------------|------------|------------------|
| 0                      |            | 11/23/2020                                         | 247            | Order              | \$0      | \$130,                  | 000 \$130       | ,000       | \$0 Cancelle     |
|                        |            | 11/16/2020                                         | 251            | Order              | Order 25 | 5                       |                 |            | ×                |
|                        |            | 11/10/2020                                         | 201            | order              |          |                         | Service Details |            |                  |
|                        |            | 11/9/2020                                          | 246            | Order              |          | Logistics               | Service Date    | Ne         | ext Service Date |
|                        |            |                                                    |                |                    |          | Fedine Ord              | Informa         | tion       | 3                |
|                        |            |                                                    |                |                    |          | Order                   | Status 2        | Fulfill    | Date             |
|                        |            |                                                    |                |                    |          | O Cancel O Submit O App | rove 🔍 fulfil   | 11/23/2020 | G V              |
|                        |            |                                                    |                |                    |          | DENOMINATIONS           | GUIDANCE        | REQUESTED  | FULFILLED        |
|                        |            |                                                    |                |                    |          | Hundreds                | \$100,000       | \$100,000  | \$100,000        |
|                        |            |                                                    |                |                    |          | Fifties                 | \$95,000        | \$95,000   | \$95,000         |
|                        |            |                                                    |                |                    |          | Twenties                | \$240,000       | \$40,000   | \$40,000         |
|                        |            |                                                    |                |                    |          | Tens                    | \$50,000        | \$50,000   | \$50,000         |
| Action                 |            |                                                    | Result         |                    |          | Fives                   | \$40,000        | \$40,000   | \$40,000         |
| Action                 |            |                                                    | Kestin         |                    |          | Twos                    | \$2,000         | \$2,000    | \$2,000          |
| Click on ID of O/D     | to Fulfill |                                                    | O/D will Open  | l                  |          | Ones 11 relier          | \$36,000        | \$36,000   | \$36,000         |
| Click on Fulfill Stat  | ue         |                                                    | Eulfilled amou | unt/date nonulates |          | Oracters                | \$18,000        | \$8,000    | \$8,000          |
|                        | us         |                                                    | Tunned amou    | int/date populates |          | Dimes                   | \$6,000         | \$10,000   | \$10,000         |
| Verify Fulfilled Am    | ount and   | Date                                               | Make Changes   | s if needed        |          | Nickels                 | \$2,000         | \$2,000    | \$2,000          |
|                        |            |                                                    |                |                    |          | Pennies                 | \$450           | \$450      | \$450            |
| Variance Displays      |            |                                                    | Observe Varia  | nce                |          | TOTAL                   | \$597,450       | \$397,450  | \$397,450        |
|                        |            |                                                    |                |                    | VARIANCE |                         | +33.48%         | -33.48%    |                  |
| Champing of 11146 1100 | Data an    | Stamped with User, Date and Time Observe for Audit |                |                    |          |                         | blocker.        |            |                  |

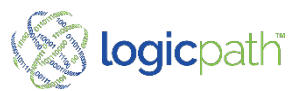

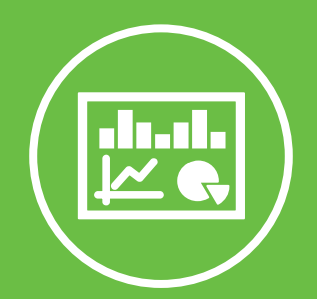

### Branch Dashboard

C3 Financial V4

-0

#### Branch Dashboard View Cash Position How much we have, and how much we use. All Info Entered elsewhere and displays here

#### Ledger 🖯

| x                                                             | R EXPORT TO EXCEL     |                 |           |             |               |  |  |  |  |  |  |
|---------------------------------------------------------------|-----------------------|-----------------|-----------|-------------|---------------|--|--|--|--|--|--|
| Drag a column header and drop it here to group by that column |                       |                 |           |             |               |  |  |  |  |  |  |
|                                                               | Date T                | Cash Ending 🛛 🔻 | Order 🔻   | Deposit 🛛 🝸 | Usage 🔻       |  |  |  |  |  |  |
| Þ                                                             | Tuesday, 12/22/2020   | \$620,226.00    | \$0.00    | \$0.00      | \$6,810.00    |  |  |  |  |  |  |
| Þ                                                             | Wednesday, 12/23/2020 | \$608,996.00    | \$0.00    | \$0.00      | (\$11,230.00) |  |  |  |  |  |  |
| Þ                                                             | Thursday, 12/24/2020  | \$531,148.00    | \$0.00    | \$0.00      | (\$77,848.00) |  |  |  |  |  |  |
| Þ                                                             | Friday, 12/25/2020    | \$542,460.00    | \$0.00    | \$0.00      | \$11,312.00   |  |  |  |  |  |  |
| Þ                                                             | Saturday, 12/26/2020  | \$542,460.00    | \$0.00    | \$0.00      | \$0.00        |  |  |  |  |  |  |
| Þ                                                             | Sunday, 12/27/2020    | \$542,460.00    | \$0.00    | \$0.00      | \$0.00        |  |  |  |  |  |  |
| Þ                                                             | Monday, 12/28/2020    | \$542,460.00    | \$0.00    | \$0.00      | \$0.00        |  |  |  |  |  |  |
| •                                                             | Tuesday, 12/29/2020   | \$580,998.00    | \$0.00    | \$0.00      | \$38,538.00   |  |  |  |  |  |  |
|                                                               | Total:                | \$7,305,616     | \$408,380 | \$0         | (\$292,266)   |  |  |  |  |  |  |
| Þ                                                             | Average:              | \$235,665       | \$13,174  | <b>\$</b> 0 | (\$9,428)     |  |  |  |  |  |  |
| •                                                             | Min:                  | \$0             | \$0       | \$0         | (\$148,604)   |  |  |  |  |  |  |
| •                                                             | Maximum:              | \$620,226       | \$367,880 | \$0         | \$38,538      |  |  |  |  |  |  |

- CET: all the cash in the BRANCH at the end of the day
  - Includes all your Drawers and devices that are closed out daily
  - Pulled from your Core Teller Platform and uploaded automatically.
- Orders/Deposit ( entered thru Order/Deposit Icon)
  - Orders: Cash Shipment IN
  - Deposits: Cash Shipment out
  - Displays on dashboard once they have been fulfilled (transaction Completed)
- Usage: Calculated from CET, Orders and Depositsogicpath

### Branch Dashboard Cash Point Detail

| Led | lger ᠪ                               |                           |                |                  |               |
|-----|--------------------------------------|---------------------------|----------------|------------------|---------------|
|     | R EXPORT TO EXCEL                    |                           |                |                  | -<br>-        |
| D   | rag a column header and drop it here | e to group by that column |                |                  |               |
|     | Date T                               | Cash Ending 🛛 🔻           | Order <b>T</b> | Deposit <b>T</b> | Usage 🔻       |
| Þ   | Tuesday, 12/22/2020                  | \$620,226.00              | \$0.00         | \$0.00           | \$6,810.00    |
| Þ   | Wednesday, 12/23/2020                | \$608,996.00              | \$0.00         | \$0.00           | (\$11,230.00) |
| •   | Thursday, 12/24/2020                 | \$531,148.00              | \$0.00         | \$0.00           | (\$77,848.00) |
| ×   | Friday, 12/25/2020                   | \$542,460.00              | \$0.00         | \$0.00           | \$11,312.00   |
| ×.  | Saturday, 12/26/2020                 | \$542,460.00              | \$0.00         | \$0.00           | \$0.00        |
| ×.  | Sunday, 12/27/2020                   | \$542,460.00              | \$0.00         | \$0.00           | \$0.00        |
| ÷   | Monday, 12/28/2020                   | \$542,460.00              | \$0.00         | \$0.00           | \$0.00        |
|     | Tuesday, 12/29/2020                  | \$580,998.00              | \$0.00         | \$0.00           | \$38,538.00 - |
| •   | Total:                               | \$7,305,616               | \$408,380      | \$0              | (\$292,266)   |
| •   | Average:                             | \$235,665                 | \$13,174       | \$0              | (\$9,428)     |
| •   | Min:                                 | \$0                       | \$0            | \$0              | (\$148,604)   |
| •   | Maximum:                             | \$620,226                 | \$367,880      | \$0              | \$38,538      |

To see Detail Cash Point, click on the ledger Icon on top left of dashboard.

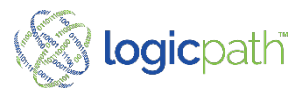

## Branch Dashboard Cash Point Detail

| Date                 |             | Cash Endi               | ing       | Order    |      | Depo | osit  | Usage          | Cash Points |        |       |
|----------------------|-------------|-------------------------|-----------|----------|------|------|-------|----------------|-------------|--------|-------|
| Saturday, 6/26/2021  |             | \$216,766               |           | \$0      |      | \$0  |       | \$0            | 7           |        | elete |
| CASH ENDING          | CASH POINTS | ORDER/                  | DEPOSIT   |          |      |      |       |                |             |        |       |
| Name                 | 10          | þ                       | Balance   |          | Buys | 9    | Sells | Туре           |             |        |       |
| Drawer 20502         | 20          | 0502                    | \$6,000   |          | \$0  | 2    | 50    | Teller Drawer  |             | Delete | >     |
| Drawer 20503         | 20          | 0503                    | \$7,296   |          | \$0  | 2    | \$0   | Teller Drawer  |             | Delete | >     |
| Drawer 20504         | 20          | 0504                    | \$5,269   |          | \$0  | 2    | \$0   | Teller Drawer  |             | Delete | >     |
| Drawer 20505         | 20          | 0505                    | \$5,992   |          | \$0  | 2    | \$0   | Teller Drawer  |             | Delete | >     |
| Drawer 20506         | 20          | 0506                    | \$5,799   |          | \$0  | 2    | \$0   | Teller Drawer  |             | Delete | >     |
| Drawer 20507         | 20          | 0507                    | \$2,981   |          | \$0  | 5    | \$0   | Teller Drawer  |             | Delete | >     |
| Vault 20516          | 20          | 0516                    | \$183,429 |          | \$0  | 2    | \$0   | In-branch Vaul | t           | Delete | >     |
| Sunday, 6/27/2021    |             | \$216,766               |           | \$0      |      | \$0  |       | \$0            | 7           |        | elete |
| Monday, 6/28/2021    |             | \$267,896               |           | \$0      |      | \$0  |       | \$51,130       | 7           |        | elete |
| Tuesday, 6/29/2021   |             | \$296,1 <mark>70</mark> |           | \$11,500 | *    | \$0  |       | \$16,774       | 8           |        | elete |
| Wednesday, 6/30/2021 |             | \$317,308               |           | \$0      |      | \$0  |       | \$21,138       | 8           |        | elete |
| hursday, 7/1/2021    |             | \$316,725               |           | \$0      |      | \$0  |       | (\$583)        | 8           |        | elete |
| Friday 7/2/2021      |             | \$309 652               |           | \$0      |      | \$0  |       | (\$7.073)      | 8           |        |       |

- Click on Any date, and then the Cash Points Tab.
- All Cash Points for the date selected will display.

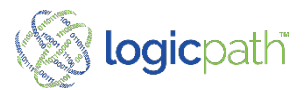

Ledger

## Branch Dashboard Cash Point Detail

| 205 - 6 | Grandview    |         |      |       | Saturday, 6/26/20 |
|---------|--------------|---------|------|-------|-------------------|
| ID      | Name         | Balance | Buys | Sells | Туре              |
| 20502   | Drawer 20502 | \$6,000 | \$0  | \$0   | Teller Drawer     |
|         | Hundreds     | \$1,500 | \$0  | \$0   |                   |
|         | Fifties      | 0002    | \$0  | \$0   |                   |
|         | Twenties     | \$2,140 | \$0  | \$0   |                   |
|         | Tens         | \$320   | \$0  | \$0   |                   |
|         | Fives        | \$520   | \$0  | \$0   |                   |
|         | Twos         | \$0     | \$0  | \$0   |                   |
|         | Ones         | \$276   | \$0  | \$0   |                   |
|         | \$1 coins    | \$0     | \$0  | \$0   |                   |
|         | Eisenhowers  | \$0     | 50   | \$0   |                   |

- Click on Drawer Name
- Denomination for Cash Point will display.

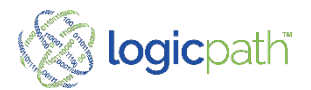

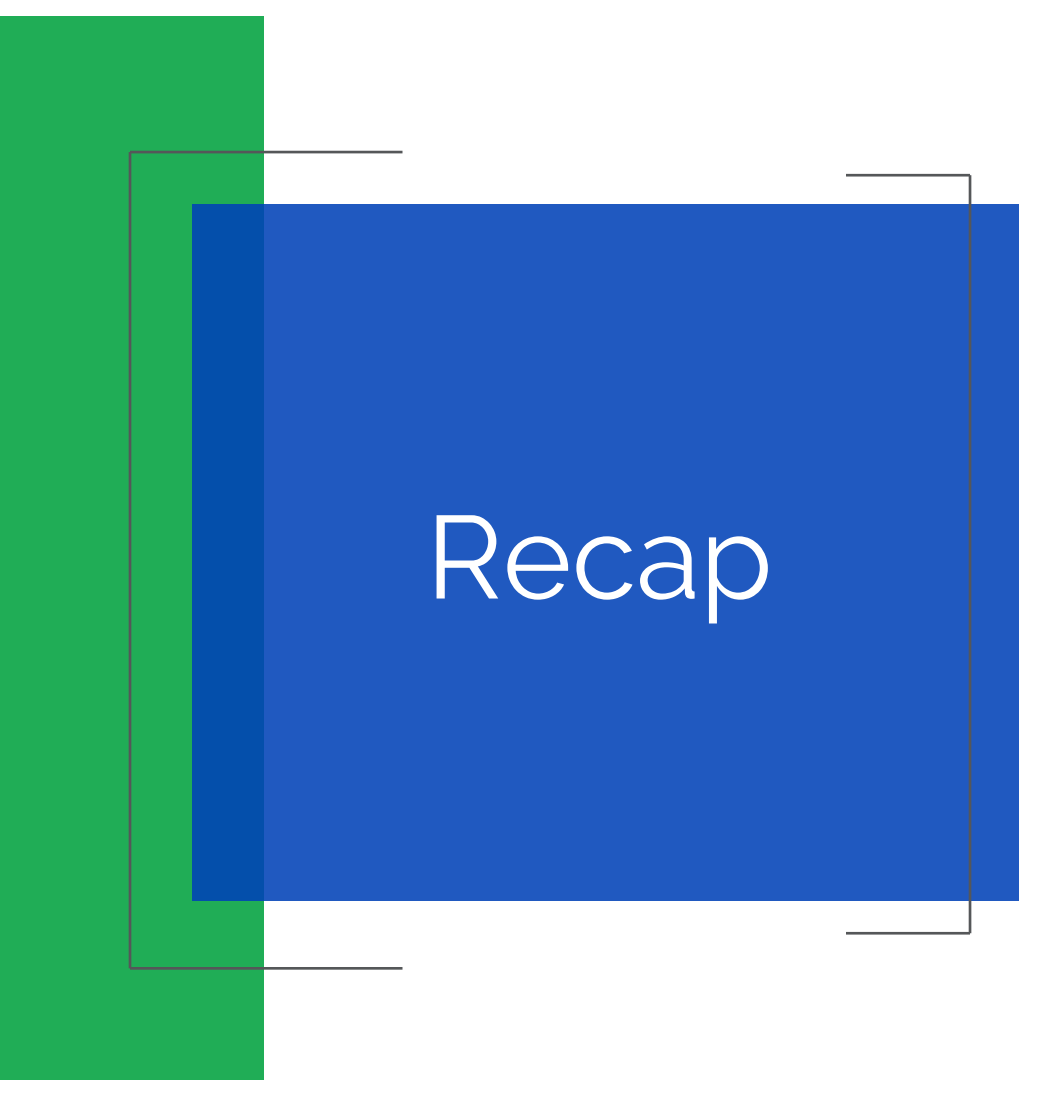

- Place Orders/Deposit into C3
- Follow Internal procures
- Fulfill Orders in C3 when transactions are completed

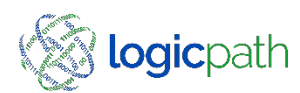

#### 3<sup>rd</sup> Party Integration Requirements

- Requirements for Requisition Inclusion of File
- 1. Must be an ORDER
- 2. Status must be APPROVED
- 3. Expected Date/Delivery Date must be greater than the day file is sent plus the lead time on the associated order rule-set
- 4. FULFILL date must be null (empty)
- 5. Requisition must use a RULESET where Choose an item. is the money supplier
- Order File Run Schedule
- Monday Friday
- Considerations
- 1. A requisition may be altered/edited in the application at any time before the file run time
- 2. If a requisition is changed AFTER the files schedule run time, then you must communicate this change to the money supplier via alternative method (phone/email/web portal)
- 3. Files are generated per the APPROVE status at file run time. Keep desired requisitions in APPROVE status to ensure they make it on order file.

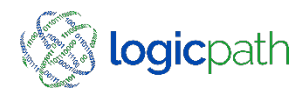

## **Frequently Asked Questions**

If one person Submits the Order can another Person at the branch Fulfill it?

Yes, if they have permission and access to the branch, anyone can status it

Can I order in any increment.

*No, the system will force you to order in Carrier Standard increments to prevent the file from being rejected* 

#### Can I order from more than 1 location

If you order for more than one location, you will have permission to navigate between dashboards to view and order

If I have drawer that is not used, do I need to open and then close it?

*Our system has enabled "Teller Copy Forward " which will bring over previous nights balances for those drawers* 

Coin Machines are in with Vault Cash will that effect my guidance?

System might think you have more useable cash than you have. You may need to adjust.

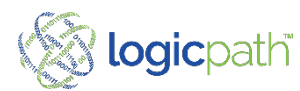

## **Frequently Asked Questions**

Placing an order and my delivery date is a Holiday: Set closure calendar or:

Be sure to change the first date which is the FROM DATE to the expected delivery date. Example Holiday falls on Monday change default date to Tuesday.

I did not receive the all the cash that I ordered:

When the Order is fulfilled, changed the Fulfill amount to the amount received.

The Armor car broke down and I got my cash a Day Late

Change the Fulfill date to the date it was received and the date it hit your GL.

Cash Emergency from Another Branch

Reach out to your Admin

I forgot to fulfill my order, can I do it the next day.

Yes, and the date will default to the day you received it.

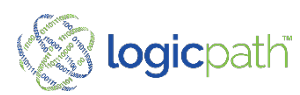

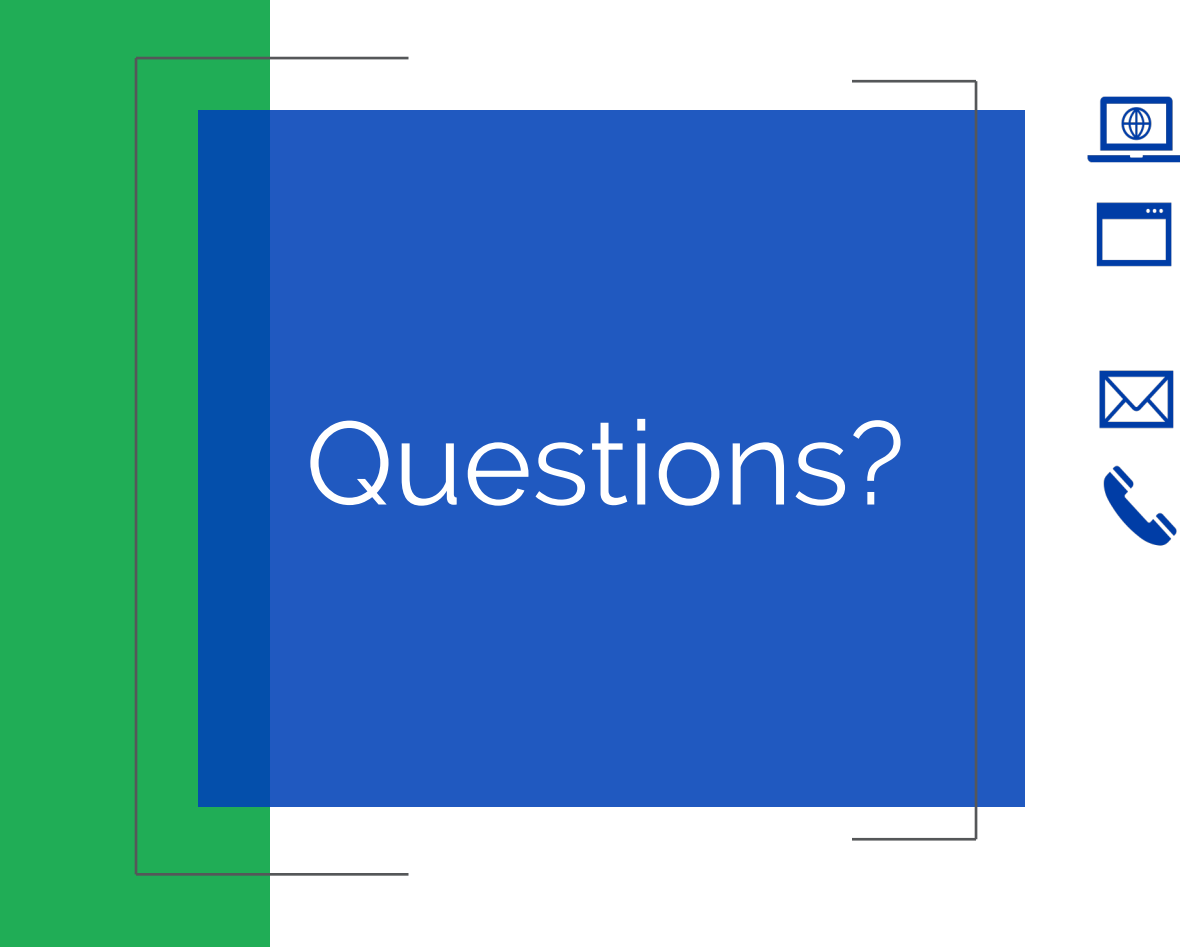

Report Questions, Issues or Concerns to your Admin Team

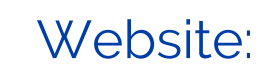

Email:

Phone: Help Menu inside C3Financial

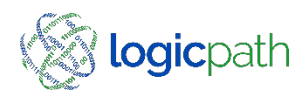